## การพิมพ์ใบเสร็จรับเงินสำหรับนักศึกษาและเอกสารประกอบ

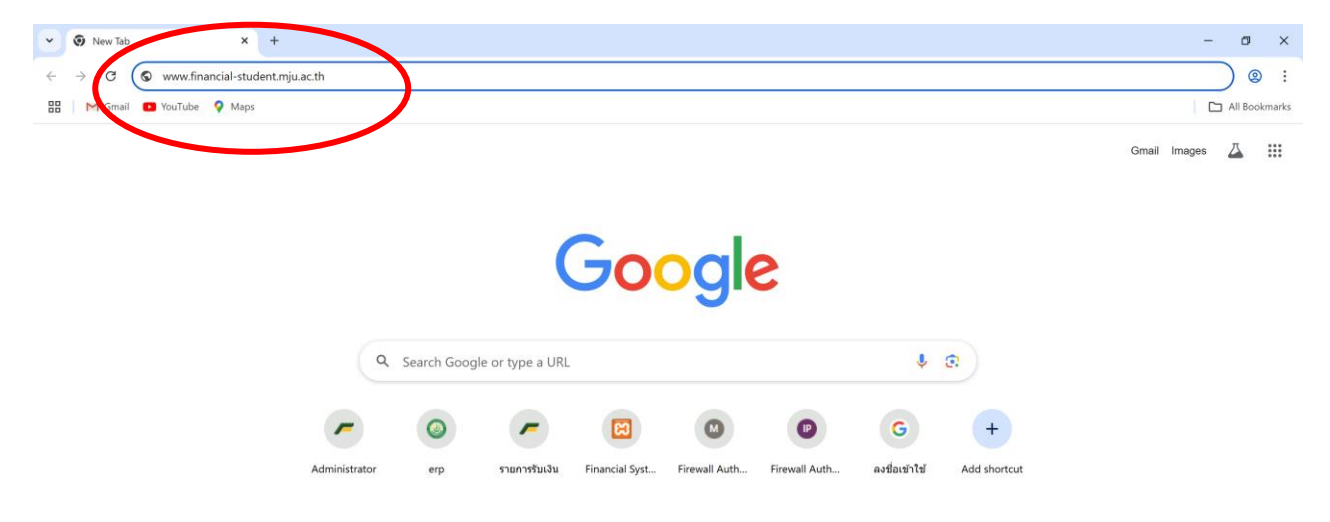

1. เปิดเว็บบราวเซอร์ Chrome จากนั้นพิมพ์หรือคัดลอก URL www.financial-student.mju.ac.th

2. จากนั้น กด enter เพื่อเข้าสู่หน้าแบบฟอร์มตรวจสอบสิทธิ ระบบพิมพ์ใบเสร็จสำหรับนักศึกษา

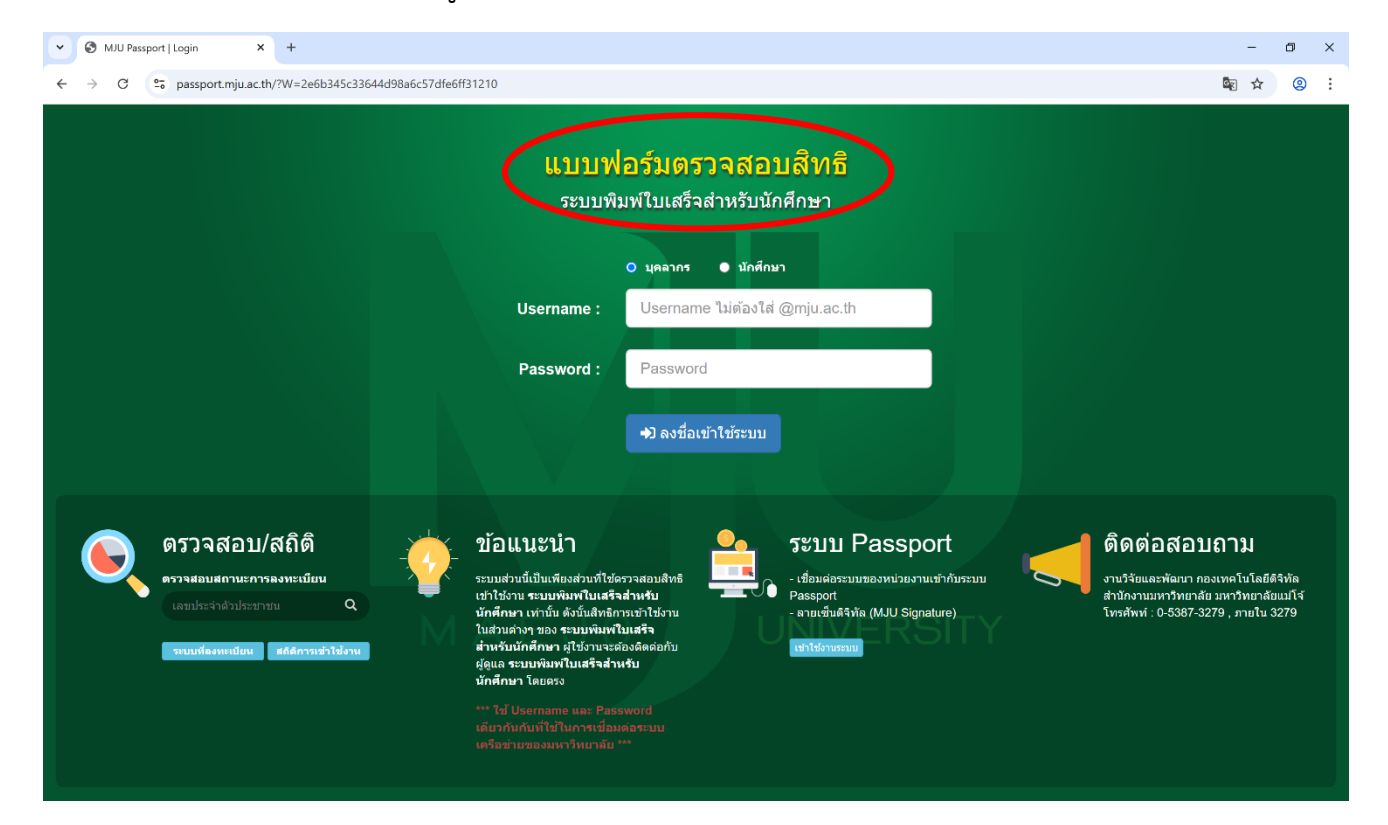

- 3. ให้ทำการ login เข้าใช้งานโดย
  - เลือกประเภท นักศึกษา
  - ช่อง Username กรอก MJU ตามด้วยรหัสนักศึกษา
  - ช่อง Password กรอก password ที่เข้าใช้งาน email ของมหาวิทยาลัยแม่โจ้

จากนั้นกดปุ่ม ลงชื่อเข้าใช้ระบบ

<mark>หมายเหตุ</mark> หากลืมเปลี่ยนประเภทแล้วไม่สามารถเข้าใช้งานได้ ให้ปิดหน้าต่างทั้งหมด แล้วเข้าระบบ ใหม่อีกครั้ง

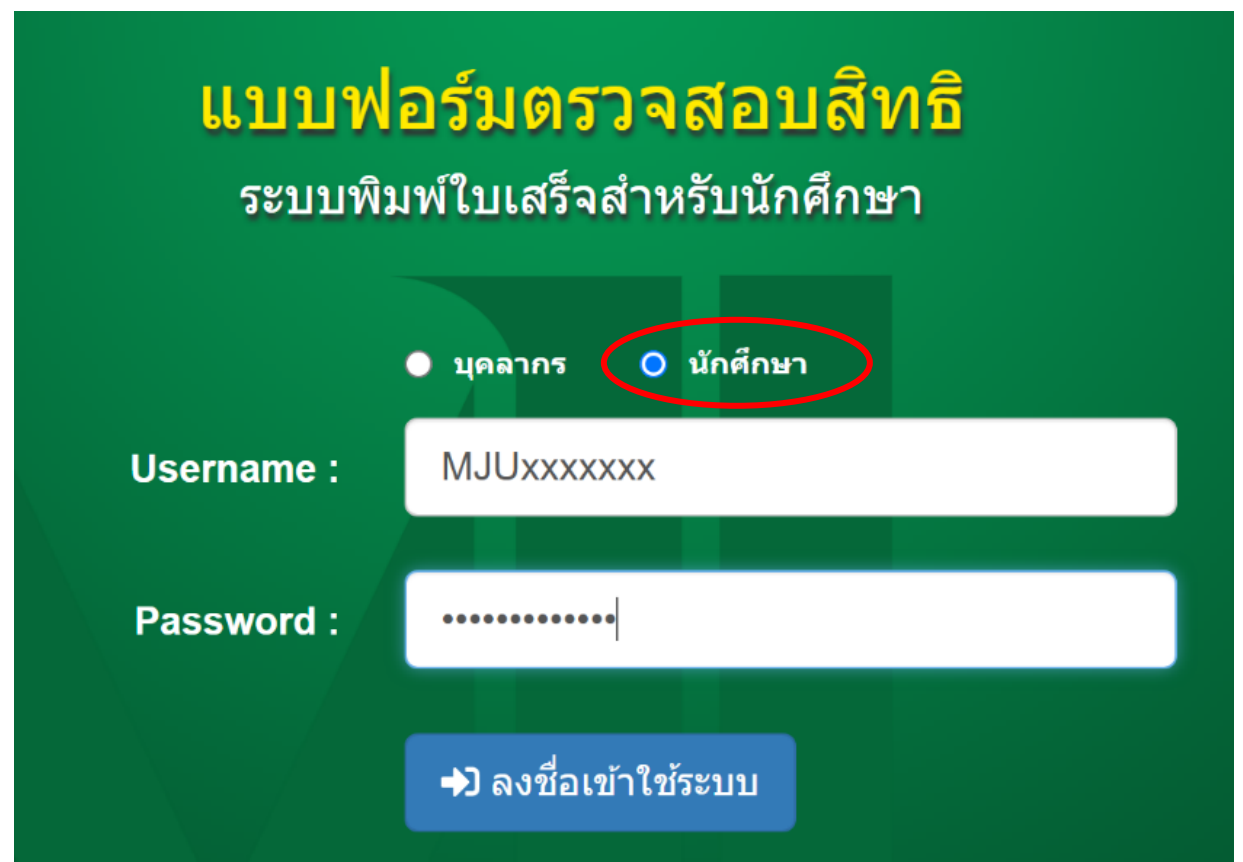

## 4. เมื่อตรวจสอบสิทธิ์ผ่านแล้ว จะเข้าสู่หน้าพิมพ์ใบเสร็จ ดังรูป

- ในช่องรหัสนักศึกษา จะแสดงข้อมูลรหัสนักศึกษาของผู้เข้าใช้งาน
- เมื่อต้องการพิมพ์ใบเสร็จ ให้กดปุ่ม ค้นหาใบเสร็จ

|   | financial-student.mju.ac.th/finar × +                                                                                 |  |  |  |  |  |  |  |
|---|----------------------------------------------------------------------------------------------------|--|--|--|--|--|--|--|
|   | $\leftarrow \rightarrow C$ ( A Not secure financial-student.mju.ac.th/financeStudentVoucherForStudent.aspx            |  |  |  |  |  |  |  |
|   | Financial Englishing                                                                                                  |  |  |  |  |  |  |  |
|   | 🕑 รายละเอียดข้อมูล                                                                                                    |  |  |  |  |  |  |  |
| ( | รหัสนักศึกษา<br>6401102416                                                                                            |  |  |  |  |  |  |  |
|   | 🖨 ส่งออกเครื่องพิมพ์ 🗋 ส่งออกเป็น PDF<br>A data source instance has not been supplied for the data source 'DataSet1'. |  |  |  |  |  |  |  |

## 5. ระบบจะแสดงรายการใบเสร็จของนักศึกษา ดังภาพ

เลือกเลขที่ใบเสร็จที่ต้องการพิมพ์ โดยคลิกที่เลขที่ใบเสร็จ (ตัวอักษรสีฟ้า)

| Financial<br>หลังขอ University<br>รายละเอียดข้อมูล                                 | เลือกเลขที่ใบเสร็จ                   |                          |            |      | >     |
|------------------------------------------------------------------------------------|--------------------------------------|--------------------------|------------|------|-------|
| เลนักศึกษา<br>6401102416 Q ค่น                                                     | 🗹 เพิ่มเดิม!<br>หากไม่พบข้อมูลที่ดัง | องการ กรุณาติดต่อกองคลัง |            |      | ×     |
| 🖨 สงออกเครื่องพิมพ์ 🛛 🖾 สงออกเป็น PDF<br>A data source instance has not been suppl | วันที่                               | เลขที่                   | ปีการศึกษา | เทอม | สถานะ |
|                                                                                    | 18/10/2565                           | B5 2566-99/99            | 2565       | 1    | P     |
|                                                                                    | 18/10/2566                           | B5 1/65 1                | 2565       | 1    | Р     |
|                                                                                    | 21/02/2567                           | B6 2567-16/91            | 2566       | 2    | S     |
|                                                                                    | 23/07/2567                           | B5 2567-313/20           | 2567       | 1    | S     |
|                                                                                    | 26/09/2567                           | B6 2567-79/19            | 2567       | 1    | S     |
|                                                                                    | 09/12/2567                           | 6401102416-205858        | 2567       | 1    | S     |
|                                                                                    | 10/02/25/0                           | DC 3567 13/77            | 2567       | 2    | c     |

6. เมื่อคลิกเลือกใบเสร็จที่ต้องการแล้ว ระบบจะแสดงใบเสร็จรับเงิน

- หากต้องการพิมพ์ใบเสร็จ กดปุ่มส่งออกเครื่องพิมพ์

- หากต้องการเก็บเป็นไฟล์ ให้กดปุ่ม ส่งออกเป็น PDF <u>หรือ</u> กดปุ่ม 🔼 แล้วเลือกเป็น PDF เพื่อเก็บ เป็นไฟล์หรือนำไปปริ้นภายหลังได้

| ~                                                    | 📕 fi                          | nancial-student.mju.ac.th/finar × +                                       |               |              | -      |   | × |  |  |  |  |
|------------------------------------------------------|-------------------------------|---------------------------------------------------------------------------|---------------|--------------|--------|---|---|--|--|--|--|
| ÷                                                    | $\rightarrow$                 | C A Not secure financial-student.mju.ac.th/financeStu                     | dentV         | <u>⊂</u> ₹ Q | ☆      | 2 | : |  |  |  |  |
| _                                                    | Fina<br>Maejo U               | Iniversity                                                                |               |              |        |   | Î |  |  |  |  |
| 🕑 ราย                                                | เละเอีย                       | ดข้อมูล                                                                   |               |              |        |   |   |  |  |  |  |
| รหัสนัก<br>6401                                      | เ <mark>ศึกษา</mark><br>10241 | 6                                                                         |               |              |        |   |   |  |  |  |  |
| <b>ପ୍</b> ค้                                         | ันหาใบ                        | เสร็จ (∲ออกจากระบบ                                                        |               |              |        |   |   |  |  |  |  |
| 日 ส่งออกเครื่องพิมพ์ () ส่งออกเป็น PDF               |                               |                                                                           |               |              |        |   |   |  |  |  |  |
| Ar                                                   | A 7                           |                                                                           |               |              |        |   | • |  |  |  |  |
|                                                      |                               | เบเสรจรบเงน (Receipt) เลขที่ใบเสรี                                        | MJ6-066       | 06610001     | 3      |   |   |  |  |  |  |
|                                                      |                               | ุ่มหาวิทยาลัยแม่โจ้ <sup>วันที่ 18,</sup>                                 | 10/2565       | หน้าที่ 1    |        |   |   |  |  |  |  |
| ି ୧୯                                                 | aver.                         | ้ เลขประจำด้วผู้เสียภาษี 0994000422903 <i>ม</i>                           | าคการศึกษา    | ที่ 2565/1   |        |   |   |  |  |  |  |
|                                                      |                               | 63 หมู่ 4 ถนนเชียงใหม่-พร้าว ตำบลหนองหาร อำเภอสันทราย จังหวัดเชียงใหม่ 50 | )290 โทร.0 53 | 87 3000      |        |   |   |  |  |  |  |
| ได้รับเงินจาก นายรักษ์พงศ์ ดันดระกูล รหัส 6401102416 |                               |                                                                           |               |              |        |   |   |  |  |  |  |
|                                                      |                               | พียสวน ระ                                                                 | ะดับ ปริญญ    | าตรี ปกติ    |        |   |   |  |  |  |  |
| រ                                                    | ที่                           | รายการ                                                                    | หน่วยละ       | จำนวน        | เงิน   |   |   |  |  |  |  |
|                                                      | 1                             | 2900 ค่าเบี้ยประกันอุบัติเหดุ                                             |               | 2            | 200.00 |   |   |  |  |  |  |
|                                                      | 2                             | 1700 ค่าธรรมเนียมลาพักการเรียน                                            |               | 1,0          | 00.00  |   |   |  |  |  |  |
|                                                      |                               |                                                                           |               |              |        |   |   |  |  |  |  |